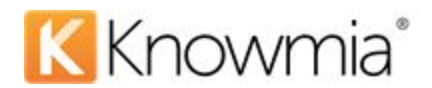

By TechSmith Corporation

This document describes how to connect your TechSmith Knowmia account to Zoom to automatically add Zoom cloud recordings to your Knowmia Library.

## Installation

Requirements:

- The user must be an Administrator in a Zoom Pro Level Account.
- The user must have Administrator access to the Knowmia site.
- 1. Log in to your Zoom account on the Zoom App Marketplace.
- 2. Search for **TechSmith Knowmia**.
- 3. Click Install.

| App marketplace   | Techs |                                                                                                    |
|-------------------|-------|----------------------------------------------------------------------------------------------------|
|                   |       | TechSmith Knowmia                                                                                                    |
|                   |       | By TechSmith Corporation                                                                                                    |
|                   |       | Works with: Zoom Meetings                                                                                                    |
|                   |       | Categories:                                                                                                    |
|                   |       | Recordings                                                                                                    |
| App Documentation | >     | TechSmith Knowmia is an educational video creation and sharing platform that helps                                               |
| Privacy Policy    | >     | maximize student engagement in online courses.<br>TechSmith Knowmia is a secure, cloud-based video creation and hosting platform |
| Terms of Use      | >     | designed for higher education institutions like yours. Its ease of use drives rapid                                              |
| Support           | >     | show more                                                                                                    |
|                   |       |                                                                                                    |
|                   |       |                                                                                                    |
|                   |       |                                                                                                    |
|                   |       |                                                                                                    |
|                   |       | Tach Control Know which                                                                                                    |

4. Click Authorize to allow Knowmia access to your Zoom account.

|    | TechSmith Knowmia is requesting access to<br>your Zoom account                                                                                                    |  |
|----|----------------------------------------------------------------------------------------------------|--|
|    | View all user information                                                                                                    |  |
|    | View all user recordings                                                                                                    |  |
| au | You may be sharing sensitive info with this site or app. By clicking Authorize, you<br>ithorize this app to use your information in accordance with their Privacy Policy. Al<br>ny time you can revoke access for TechSmith Knowmia or any other app by visiting<br>your Installed Apps page. |  |
|    | Authorize Decline                                                                                                    |  |

5. Enter your Knowmia site URL and click **Continue**.

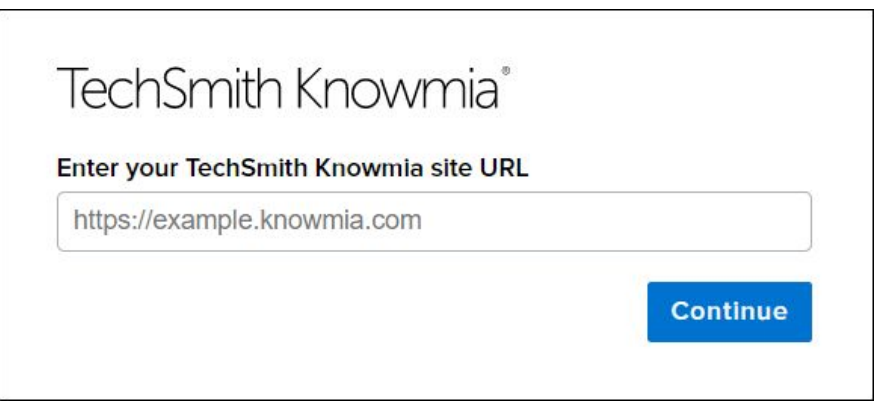

6. A confirmation message appears when Zoom has been added to your site. You can close this tab.

| TechSmith Knowmia®                                  |  |
|-----------------------------------------------------|--|
| Zoom has been added to your site at:<br>https://    |  |
| hanges to Zoom can be made in the Zoom Marketplace. |  |
| his tab can be closed.                              |  |

# Add Zoom Recordings to Knowmia

After <u>installing</u> the TechSmith Knowmia App for Zoom, all meetings recorded in Zoom are automatically added to your Knowmia Library. You can edit, manage, and share the Zoom recording in Knowmia.

To turn on cloud recording, log in to your Zoom account and select **Settings > Recording > toggle Cloud recording to ON**.

| Profile<br>Meetings<br>Webinars<br>Recordings<br>Settings<br>Account Profile | Meeting Telephone<br>Recording<br>Local recording<br>Allow hosts and participants to record the meeting to a local file<br>Hosts can give participants the permission to record locally                                                                                                    |
|------------------------------------------------------------------------------|----------------------------------------------------------------------------------------------------|
| Reports                                                                      | Cloud recording<br>Allow hosts to record and save the meeting / webinar in the cloud                                                                                                    |
| Attend Live Training<br>Video Tutorials<br>Knowledge Base                    | <ul> <li>Record active speaker with shared screen</li> <li>Record gallery view with shared screen (\$)</li> <li>Record active speaker, gallery view and shared screen separately</li> <li>Record an audio only file</li> <li>Save chat messages from the meeting / webinar</li> <li>Advanced cloud recording settings</li> <li>Add a timestamp to the recording (\$)</li> <li>Display participants' names in the recording</li> <li>Record thumbnails when sharing (\$)</li> <li>Optimize the recording for 3rd party video editor (\$)</li> <li>Audio transcript (\$)</li> <li>Save panelist chat to the recording (\$)</li> </ul> |

When users record a Zoom meeting to the cloud, a **Zoom Recordings** folder is automatically created in the user's **Knowmia Library**.

|                |                             | Record on this Computer Alt+R<br>Record to the Cloud Alt+C                                                                                                    |
|----------------|-----------------------------|----------------------------------------------------------------------------------------------------|
| 🖳 🔺 📑 🍐        | Security Participants Polls | Chat Share Screen Record Record Reactions                                                                                                    |
|                | Security Funcipants Fond    |                                                                                                    |
| Knowmia        |                             |                                                                                                    |
| Launch Capture | My Library                  | an and a start of the start of the start of |
| Create V       | Folders                     |                                                                                                    |
| My Library     | D Subfolders                | 3                                                                                                    |
|                | ji Zoom Recordings          |                                                                                                    |

Knowmia sends an email when the recording is available in the Knowmia Library.

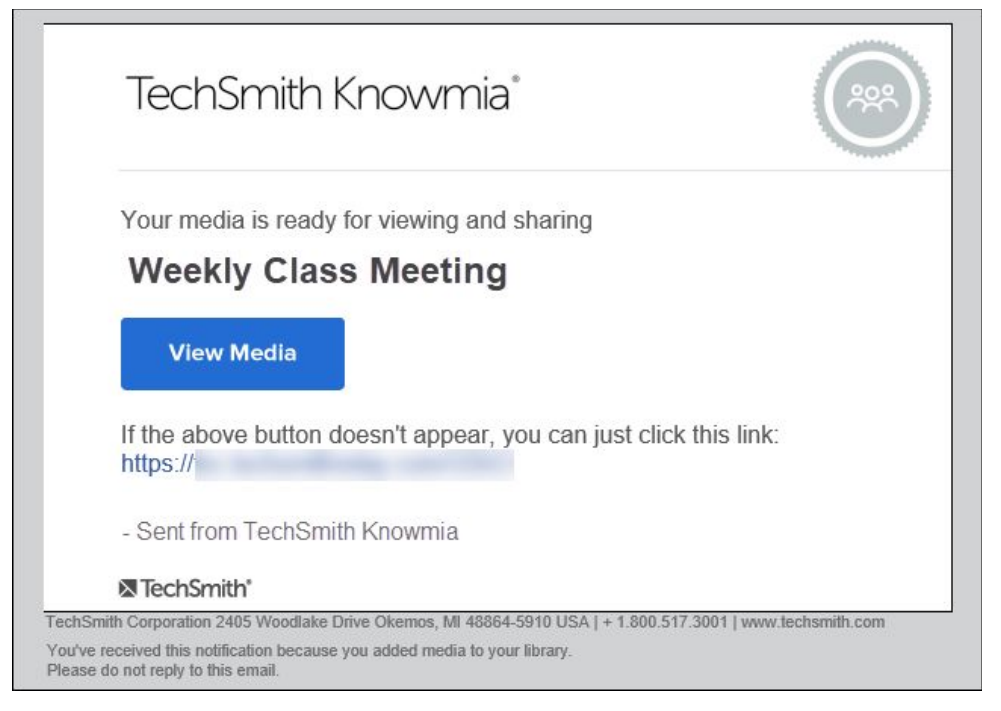

## Uninstall the TechSmith Knowmia App in Zoom

1. To uninstall the TechSmith Knowmia App from the <u>Zoom App Marketplace</u>, select **Manage > Installed Apps >** and locate TechSmith **Knowmia**. Click **Uninstall**.

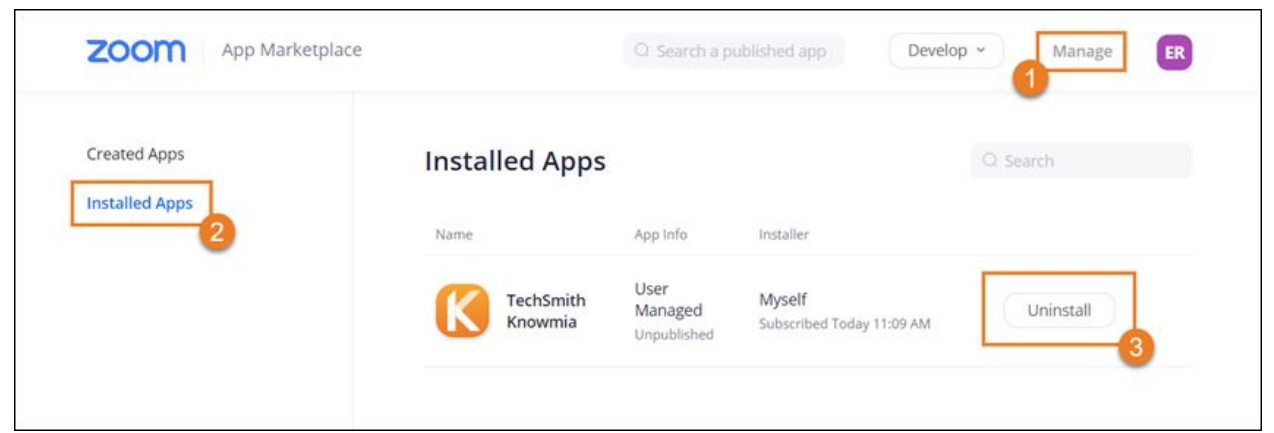

- 2. Enter the reason for uninstalling the app.
- To keep the Zoom recordings in your Knowmia Library, select the Grant App developer consent to retain the data checkbox. If you do not select this option, TechSmith will contact you within 10 days to confirm you want to delete the Zoom recordings from your Knowmia site.
- 4. Click Uninstall.

| Uninstall App                                                                                                    |                                                                                                    |                                                                                                    |                                                               |
|----------------------------------------------------------------------------------------------------|----------------------------------------------------------------------------------------------------|----------------------------------------------------------------------------------------------------|---------------------------------------------------------------|
| Are you sure you                                                                                                    | want to uninstall this app f                                                                                                    | rom your account?                                                                                                    |                                                               |
| Please choose yo                                                                                                    | our uninstall reason:                                                                                                    |                                                                                                    |                                                               |
| <ul> <li>Not working</li> </ul>                                                                                                    | O Missing key features                                                                                                    | O Require additional setup                                                                                                    | Others                                                        |
| <ul> <li>Grant App developer</li> <li>The developer</li> <li>Zoom Data with and if you chood Zoom data on the second data on the second data on the secon</li></ul> | eloper consent to retain data<br>who created this app is requi<br>hin 10 days of you uninstallin<br>ose, you may check this box t<br>their system according to the | ?<br>ired to permanently DELETE any/a<br>og the app. Please review their Priv<br>o grant the developer consent to<br>the privacy and Data Retention Poli<br>Cancel | all of your<br>vacy Policy,<br>retain your<br>cy<br>Uninstall |

# Troubleshooting

• Make sure you have Administrator access to your Zoom Pro level account. If you do not have Administrator access, a warning message appears when trying to install the TechSmith Knowmia app.

| You ca                                        | nnot authorize the app                                                                                      |
|-----------------------------------------------|----------------------------------------------------------------------------------------------------|
| You cannot install<br>permissions. Please cor | the app because you don't have the required<br>ntact your IT administrator for permission and try<br>again. |
| View all user inform                          | ation                                                                                                    |
| View all user record                          | ings                                                                                                    |

#### • Make sure you have Administrator access on your Knowmia site.

If you are not logged in as an Administrator on your Knowmia site when installing the TechSmith Knowmia App for Zoom, a warning message appears.

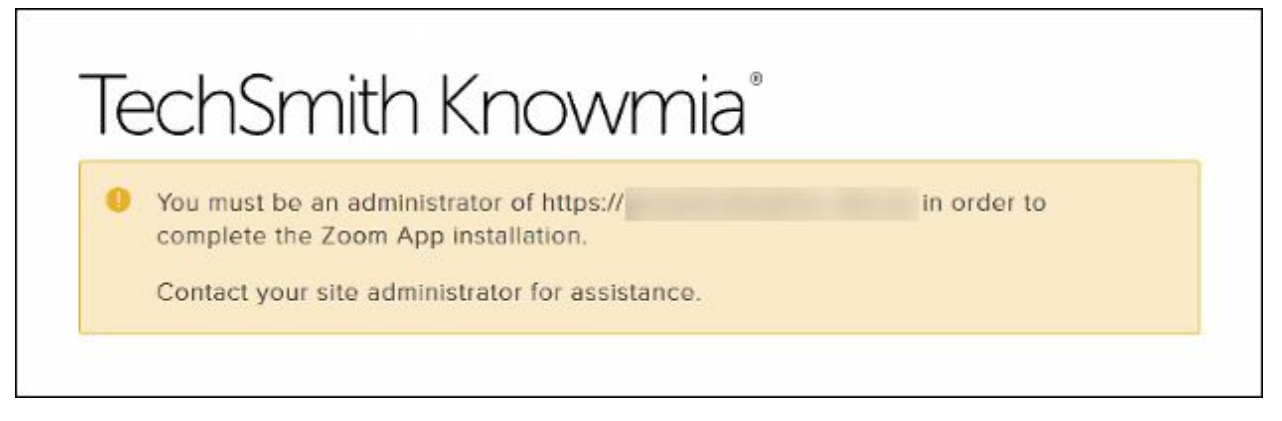

#### **Contact Support**

If you experience any issues and need to speak with someone for help, please contact your Customer Success Manager. If you are not sure who your Customer Success Manager is, contact our Technical Support Team at 517-879-5929, Monday - Friday between the hours of 8:00 am - 6:00 pm EST or submit a support ticket here <u>https://support.techsmith.com/hc/en-us</u>.